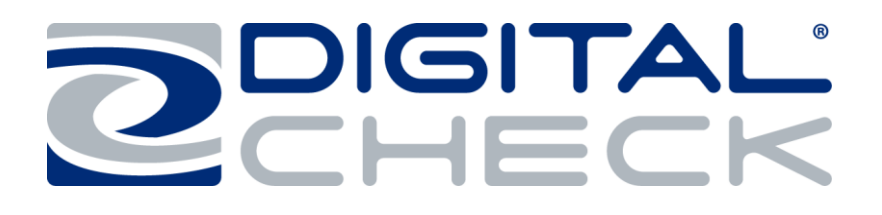

# *ReceiptNOW*<sub>TM</sub>Elite USER MANUAL

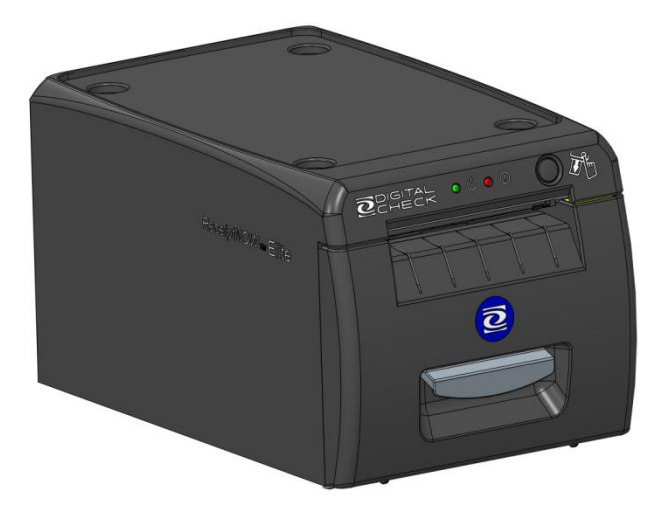

Aug 2022 8227 4813-007 © 2022 Digital Check Corp., All rights reserved NO WARRANTIES OF ANY NATURE ARE EXTENDED BY THIS DOCUMENT. Any product or related information described herein is only furnished pursuant and subject to the terms and conditions of a duly executed agreement to purchase or lease equipment or to license software. The only warranties made by Digital Check Corp., if any, with respect to the products described in this document are set forth in such agreement. Digital Check cannot accept any financial or other responsibility that may be the result of your use of the information in this document or software material, including direct, special, or consequential damages.

You should be very careful to ensure that the use of this information and/or software material complies with the laws, rules, and regulations of the jurisdictions with respect to which it is used. The information contained herein is subject to change without notice. Revisions may be issued to advice of such changes and/or additions.

Notice to U.S. Government End Users: This is commercial computer software or hardware documentation developed at private expense. Use, reproduction, or disclosure by the Government is subject to the terms of Digital Check standard commercial license for the products, and where applicable, the restricted/limited rights provisions of the contract data rights clauses.

#### **FCC Statement**

The statement below is included in this document to comply with a Federal Communications Commission (FCC) regulation. The FCC is an agency of the United States government; thus, the statement below applies to computing equipment installed in the United States of America. Digital Check is taking appropriate steps to be in compliance with FCC regulations and similar regulations of other countries.

Note: This equipment has been tested and found to comply with the limits for a Class B digital device, pursuant to part 15 of the FCC Rules. These limits are designed to provide reasonable protection against harmful interference in a residential installation. This equipment generates uses and can radiate radio frequency energy and, if not installed and used in accordance with the instructions, may cause harmful interference to radio communications. However, there is no guarantee that interference will not occur in a particular installation. If this equipment does cause harmful interference to radio or television reception, which can be determined by turning the equipment off and on, the user is encouraged to try to correct the interference by one or more of the following measures:

Reorient or relocate the receiving antenna.

Increase the separation between the equipment and receiver.

Connect the equipment into an outlet on a circuit different from that to which the receiver is connected.

Consult the dealer or an experienced radio/TV technician for help.

#### Caution

Changes or modifications not expressly approved by Digital Check could void your authority to operate this equipment.

## Canadian Regulatory Statement CAN ICES-3 (B)/NMB-3(B)

## **VCCI Regulatory Statement**

この装置は、クラスB情報技術装置です。この装置は、家庭環境で使用 することを目的としていますが、この装置がラジオやテレビジョン受信機に 近接して使用されると、受信障害を引き起こすことがあります。 取扱説明書に従って正しい取り扱いをして下さい。 VCCI-B

#### Trademarks

Digital Check is a registered trademark licensed to Digital Check Corp. in the United States and other countries. SmartSource is a registered trademark of Digital Check Corp. ReceiptNOW is a trademark of Digital Check Corp. All other brands and products referenced in this document are acknowledged to be the trademarks or registered trademarks of their respective holders.

## Contents

| F  | FCC STATEMENT1 |                                           |  |  |  |  |
|----|----------------|-------------------------------------------|--|--|--|--|
| C  | CAUTION1       |                                           |  |  |  |  |
| C  | ANAD           | IAN REGULATORY STATEMENT2                 |  |  |  |  |
| V  | CCI RI         | EGULATORY STATEMENT2                      |  |  |  |  |
| T  | RADE           | MARKS                                     |  |  |  |  |
| 1. | SUN            | 1MARY                                     |  |  |  |  |
|    | 1.1.           | BRIEF INTRODUCTION                        |  |  |  |  |
|    | 1.2.           | MAIN FEATURES                             |  |  |  |  |
| 2. | TEC            | CHNICAL SPECIFICATIONS4                   |  |  |  |  |
|    | 2.1.           | PRINTER TECHNICAL SPECIFICATIONS4         |  |  |  |  |
|    | 2.2.           | CUTTER TECHNICAL SPECIFICATIONS5          |  |  |  |  |
|    | 2.3.           | PRINTING CONSUMABLE MATERIAL TECHNICAL    |  |  |  |  |
|    | Specif         | ICATIONS5                                 |  |  |  |  |
|    | 2.4.           | PRINT POSITION                            |  |  |  |  |
| 3. | APP            | PEARANCE AND COMPONENTS7                  |  |  |  |  |
| 4. | PRI            | NTER INSTALLATION8                        |  |  |  |  |
|    | 4.1.           | UNPACKING THE PRINTER                     |  |  |  |  |
|    | 4.2.           | PRINTER INSTALLATION                      |  |  |  |  |
|    | 4.3.           | PRINTER POWER CONNECTION                  |  |  |  |  |
|    | 4.4.           | CONNECTING INTERFACE CABLE9               |  |  |  |  |
|    | 4.5.           | PAPER ROLL INSTALLATION AND PRINT CHECK10 |  |  |  |  |
|    | 4.6.           | PRINTER POWER ON AND SELF TEST11          |  |  |  |  |
|    | 4.7.           | ETHERNET IP ADDRESS CONFIGURATION 11      |  |  |  |  |

| 5 JK-W | <b>V03 AND JK-E06 ETHERNET BOARD</b>   | 11 |
|--------|----------------------------------------|----|
| 5.1 JI | K-W03 MODULE HTTP WEB                  | 14 |
| 5.2 JI | K-E06 Module Web                       | 21 |
| 5. PR  | RINTER ROUTINE MAINTENANCE             | 26 |
| 5.1.   | CLEARING JAMMED PAPER                  | 26 |
| 5.2.   | CLEAN PRINT HEAD AND ROLLER            | 27 |
| 5.3.   | CleanPaper Sensor                      | 27 |
| 6. IN  | TERFACE SIGNALS                        | 28 |
| 6.1.   | USB INTERFACE                          | 28 |
| 6.2.   | Ethernet Interface2                    | 29 |
| 6.3.   | Power Interface Definition             | 29 |
| 7. RF  | ECOVERING FROM ERRORS                  | 30 |
| 7.1.   | PRINTER DOES NOT WORK                  | 30 |
| 7.2.   | ERROR INDICATOR LIGHT AND BUZZER ALARM | _  |
| SEE S  | Section 7.3 For Descriptions           | 30 |
| 7.3.   | INDICATOR LIGHT AND BUZZER INFORMATION | 30 |
| 7.4.   | TROUBLESHOOTING PRINTING PROBLEMS      | 31 |
| 8. IN  | STALLATION OF SMARTSOURCE® ELITE       | C  |
| 33     |                                        |    |
| 9. PC  | OWER MANAGEMENT                        | 33 |
| APPEN  | DIX A: PARAMETER SETTING BY FEED       |    |
| BUTTO  | DN                                     | 34 |

## **Safety Instruction**

Before operating the printer, please read following notes carefully.

#### Safety warnings

- **Warning:** Do not touch the cutter on the printer
  - Warning: Do not touch the print head and its surrounding parts during or just after printing as the print head is hot.

#### Attention

- 1) Printer should be placed on a flat and stable location.
- 2) Leave enough space for operation and maintenance around the printer.
- 3) Printer should be kept away from water. Avoid direct sunlight, strong lights and heat.
- 4) Avoid getting water or conductive material (such as metal) into the interior of the printer. If this happens, disconnect the printer power supply immediately.
- 5) Do not allow condensation to form on the surface of the printer. If condensation has formed, the printer should not be powered on until the condensation has been eliminated.
- 6) Do not use or store printer in conditions of high temperature, high humidity or serious pollution.
- 7) Avoid placing printer in a location that would subject it to vibration or impact.
- 8) Connect the printer power cable to a properly grounded socket. Avoid using the same socket with large motors or other devices which could cause power supply voltage fluctuations.
- 9) If the printer is not to be used for an extended period, unplug the power cord.
- 10) Do not attempt to print without paper. This will seriously damage the print rollers and thermal print head.
- 11) To ensure print quality and product life, use the recommended paper or the same quality of paper.
- 12) Turn off the printer power switch before plugging in or unplugging power or interface cables. Failure to do so may damage the printer.
- 13) To maximize the life of the printer, it is suggested that users use the lowest level print density that meets print quality requirements.
- 14) There are no user-serviceable parts inside the printer. Disassembling the printer will void the warranty.
- 15) Keep this manual for reference.
- 16) The DHCP function of network interface printer is enabled by default. The default timeout time of DHCP is 20 seconds (customers can set the time as required). If no IP address is obtained within 20 seconds, the default IP address is 192.168.1.251.
- 17) The network interface does not support disconnection detection.
- 18) Plugging and unplugging the network cable will not start DHCP to obtain an IP address.

#### 1. Summary

#### 1.1. Brief Introduction

*ReceiptNOW* Elite is high-performance thermal printer which can be integrated with the Digital Check SmartSource® Elite check scanner to save desk space. It can be used for a wide range of financial transactions to print receipts, notes, vouchers, financial slips and transaction list printing.

*ReceiptNOW* Elite uses front-end paper exit, drop-in paper replacement, and provides a custom support platform for SmartSource® Elite scanners. The *ReceiptNOW* Elite detects print-head-in-place, out of paper, paper low, and low supply voltage conditions. The standard data interface is USB 2.0. It supports Standard Font A ( $12 \times 24$ ), Font B ( $9 \times 17$ ), Kanji Font A ( $24 \times 24$ ), Thai, Simplified Chinese, Korean and other languages, supports multiple code pages to print, one-dimensional bar code : UPC-A, UPC-E, CODE 39, CODE 93, CODE 128, EAN8, EAN13, ITF, CODABAR; two-dimensional bar codes: PDF417, QR-CODE; using ESC / POS command set, automatic state return. With the user Custom Sample function, users can set print format and fix content of printing by firmware settings. Paper width can be set in a row, compatible with EPSON TM-88IV.

#### 1.2. Main Features

- ◇ Quiet, high-speed printing
- ♦ Supports two-tone printing, watermark and gray level printing
- ◇ Easy, drop-in paper loading
- $\diamond$  Easy to use and maintain
- ◇ Paper width can be adjusted from 56-82.5mm
- ◇ Supports full cut and partial cut
- ♦ USB 2.0 interface/Ethernet interface (optional)
- ♦ Compatible with ESC / POS commands or Windows Print
- ♦ Paper-saving
- Low power consumption design (minimum power consumption less than 1W). Automatically defaults to 'sleep' mode after 5 minutes of inactivity.

# 2. Technical Specifications

## 2.1. Printer Technical Specifications

| Items                                             | Parameter                                                                                                    |                                                                                       |  |  |
|---------------------------------------------------|----------------------------------------------------------------------------------------------------|---------------------------------------------------------------------------------------|--|--|
| Print method                                      | Thermal print by line                                                                                                    |                                                                                       |  |  |
| Print resolution                                  | 203*180DPI                                                                                                    |                                                                                       |  |  |
| Print speed                                       | Maximum print speed is 250mm/sec, two-color printing speed 100mm/sec, gray print speed 100mm/sec.Depending on print content, the printer will automatically adjust print speed                                             |                                                                                       |  |  |
| Print Span                                        | Maximum is 80mm; paper wid                                                                                                    | Ith is from 56-82.5mm.                                                                |  |  |
| Paper type                                        | Paper thickness is 0.06~0.10r<br>Continuous thermal paper or t                                                                                                    | mm, Maximum paper roll OD is 83mm<br>thermal paper tags                               |  |  |
| Support Bar code type                             | Barcode 1D: UPC-A, UPC-E,<br>EAN13, ITF, CODABAR<br>Barcode 2D symbols: PDF417                                                                                                    | CODE 39, CODE 93, CODE 128, EAN8,<br>7, QR-C <u>ODE,MAXICODE,GS1</u>                  |  |  |
| Character support                                 | U.S.A., France, Germany, U.K<br>Spain I, Spain II, Japan, Norw                                                                                                    | K., Denmark I, Denmark II, Italy, Sweden,<br>vay, Latin America, Korean etc. optional |  |  |
| Enlarge character                                 | All characters can be enlarged from level 1-6 both in the horizontal and vertical direction.                                                                                                    |                                                                                       |  |  |
| Character rotation                                | Four selectable print orientations(0°, 90°, 180°, 270°)                                                                                                    |                                                                                       |  |  |
| Paper detection                                   | Photoelectric sensors (out of paper, paper low)                                                                                                    |                                                                                       |  |  |
| Front cover position detection                    | Micro switch                                                                                                    |                                                                                       |  |  |
| Print head temperature detection                  | Thermistor                                                                                                    |                                                                                       |  |  |
| Graphics processing                               | Download bitmap                                                                                                    | Print bitmap directly                                                                 |  |  |
| Download buffer size:<br>RAM:128KB<br>FLASH:512KB |                                                                                                    | Support bitmap mode, fast graphic printing                                            |  |  |
| Communication interface                           | USB 2.0 interface/ Ethernet interface (optional)                                                                                                    |                                                                                       |  |  |
| Memory                                            | FLASH Memory Capacity: Maximum 4MB;<br>SDRAM memory total capacity: Maximum 2MB;<br>Data receive buffer size: 64K, 4KB, 45 bytes selectable;<br>RAM bit map area: 128KB;<br>Area available to the user FLASH: 512KB;       |                                                                                       |  |  |
| Power                                             | AC 110-240V 50/60 Hz, ~1.5A (Power supply)<br>DC 24V ± 5% average current 2.0A<br>Maximum instantaneous current 8A                                                                                                    |                                                                                       |  |  |
| Print head lifetime                               | Print head lifetime, thermal single color print: 100 Kilometers<br>Print head lifetime, thermal two color print: 50 Kilometers<br>Print duty `cycle: 12.5%                                                                 |                                                                                       |  |  |
| Operating temperature and humidity                | 5°C-40°C (41°F-113°F). When used with a scanner, specification of scanner may be different. Specification of scanner does not modify specification of this product and vice-versa. Relative humidity 20% -90% (40°C/104°F) |                                                                                       |  |  |
| Storage temperature and<br>humidity               | -40°C - 60°C (-40°F- 140°F), 10%~93% (40°C/104°F)                                                                                                    |                                                                                       |  |  |
| Dimensions                                        | 241mm x 146mm x135mm (9.5in x5.7in x 5.3in) (LxWxH)                                                                                                    |                                                                                       |  |  |

#### 2.2. Cutter Technical Specifications

| ltem                      | Parameter                              | Note                                        |  |
|---------------------------|----------------------------------------|---------------------------------------------|--|
| Cutting method            | Sliding blade                          |                                             |  |
| Cutting time              | 500ms                                  | Cutter cuts for one time.                   |  |
| Cutting interval          | 2s                                     | 30 cuts / min (maximum)                     |  |
| Type of paper             | 0.06~0.1mm                             | Thermal paper or equivalent thickness paper |  |
| Operating voltage 24VDC   |                                        |                                             |  |
| Maximum operating current | 1.2A                                   | 24VDC                                       |  |
| Cutter lifetime           | 1.5 million times (0.06mm thick paper) | *Includes full-cut, partial cut             |  |

Full cut: Completely severs paper

Partial cut: Partially severs paper, leaves cut end attached with tear-off tab

#### 2.3. Printing Consumable Material Technical Specifications

#### 2.3.1 Thermal Paper Parameters

- > Type of Paper: Continuous thermal paper
- > Paper Feeding Method: Paper Roll
- Paper Width: Maximum 80mm, width can be adjusted between 56-82.5mm
- Paper Thickness: 0.06mm-0.1mm
- Thermal Layer: External
- Paper Roll Size: OD (Max): 83 mm
- Inside Diameter (Min) 12.5mm
- Recommended Paper:

| Part Number                               | Manufacturer                   |  |
|-------------------------------------------|--------------------------------|--|
| 401095994                                 | Digital Check                  |  |
| F240AC,F220-VP,FV230A1,<br>PA220AG,HP220A | Mitsubishi Paper Mill CO., LTD |  |
| FD210,PD150R,PD160R                       | OJI Paper CO., LTD.            |  |
| F70NA                                     | FUJI PHOTO FILM CO., LTD       |  |

#### Attention:

- Please use recommended paper or equivalent quality paper. The use of other types of paper may affect print quality and print head life.
- If the paper is contaminated by chemicals or oil, the paper may become discolored or printing result may not be clear.
- ♦ Do not scratch the thermal paper with any sharp or hard object. This may cause the printing to be obscured or unclear.
- All thermal printer paper will degrade and produce poor quality printing if exposed to temperatures greater than 70°C (158°F), high humidity or strong light. Store thermal printer paper in a cool, dry place and in its original wrapping until ready for use.

#### 2.4. Print Position

#### 2.4.1 Print Location On The Paper

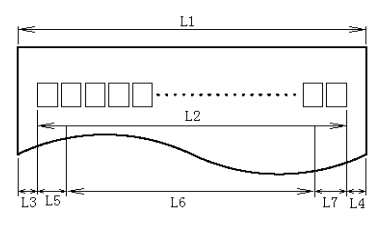

- L1 Maximum Paper Width: 82.5±0.5mm
- L2 Maximum Effective Print Width: 80mm
- L3 Distance from print head to left side of paper pocket (fixed width): 1.75±1mm
- L4 Distance from print head to right side of paper pocket (fixed width): 1.75±1mm
- L5 Left margin: Set by command (see Programming Manual), the printer default is 8mm
- L6 Width of print area: Set by command (see Programming Manual), the printer default is 64mm
- L7 Right margin: Set by command (see Programming Manual), the printer default is 8mm

# 3. Appearance and Components

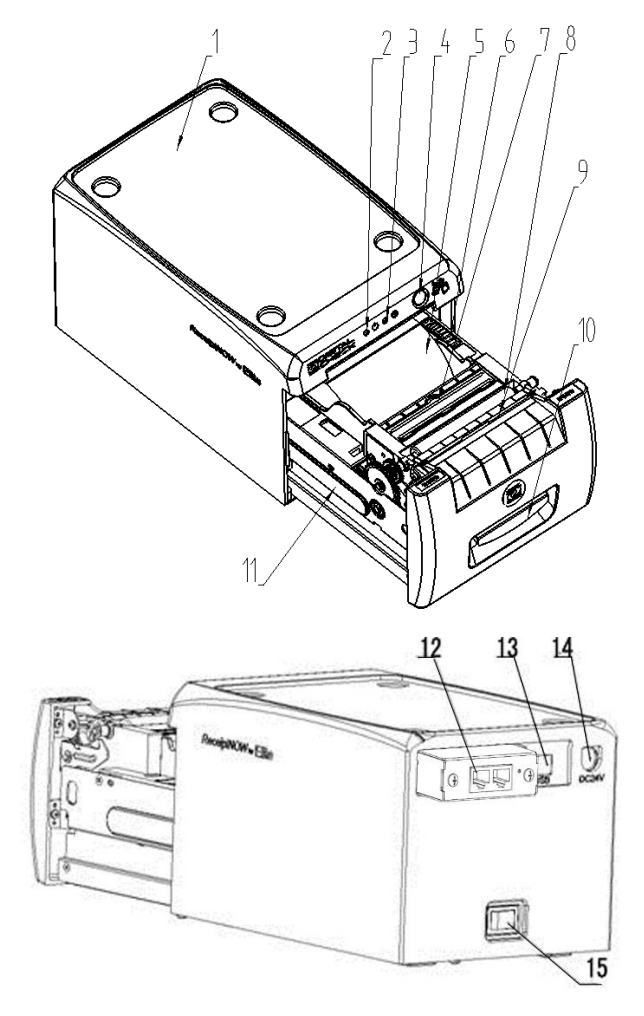

#### 1—Top Cover

- 2—Power Indicator Light Indicates power status.
- 3—Error Indicator Light Reports warning or error status (such as out of paper, etc.).Indicator light flashes. Under normal conditions, the light remains off.

4—Paper Feed Button

- Paper Feeder : If there are no errors or warnings, pressing this button will feed paper.
- Print Configuration Function: To review printer configuration settings - Hold down this button at the same time while turning on power. Printer will print the configuration settings (such as print length and width, print speed and other settings).
- 5—Paper Pocket
- 6—Paper pocket width adjustment Roll thumbwheel to adjust the paper pocket width. The range of adjustment is 56 ~ 82.5mm
- 7—Out of paper sensor continuously detects presence of paper roll.
- 8—Roller
- 9—Cutter
- 10—Handle
- 11—Paper low sensor (inside the printer) -Detects how much paper remains. Error indicator flashing rapidly means paper roll is low and needs to be replaced soon. The printer will continue to work until out of paper.
- 12—Ethernet Interface (optional)
- 13—USB Interface
- 14—Power Interface
- 15—Power Switch Press "O" to turn off the power, press "-" to turn on the power

## 4. Printer Installation

## 4.1. Unpacking the Printer

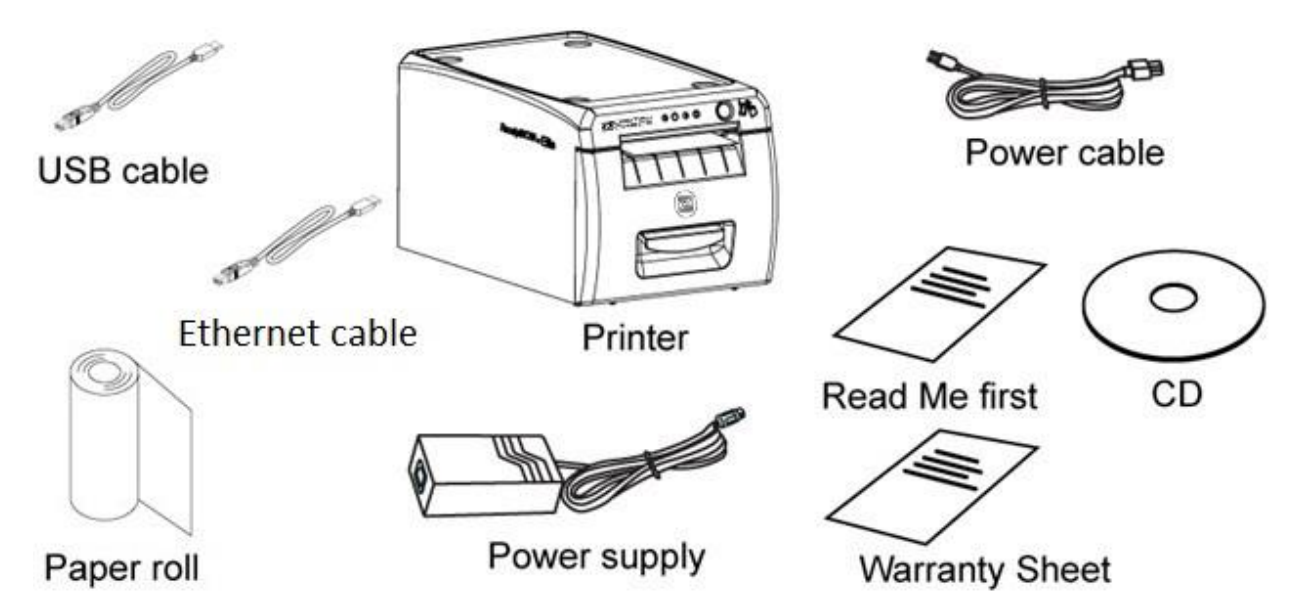

Please check the package contents when unpacking the printer. If something is missing or damaged, please contact Digital Check at 847-446-2285.

#### 4.2. Printer Installation

- 1) Printer should be installed on a flat surface.
- 2) Printer should be kept away from water.
- 3) Avoid placing printer in a location that would subject it to vibration or impact.
- 4) The printer should only be plugged into an electrical outlet that has a safety ground.
- 5) Allow the proper clearance for printer operation and maintenance. Please see picture below showing the printer open, and ensure adequate clearance.

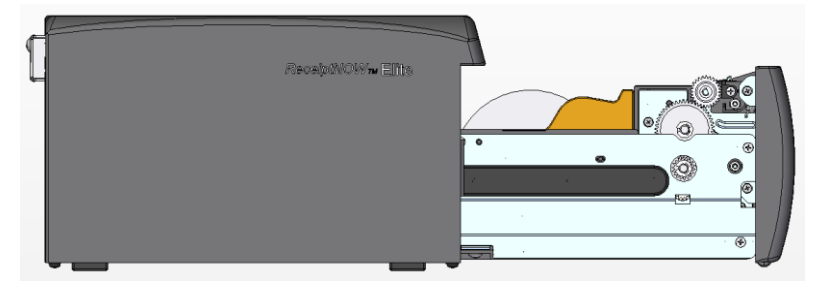

6) Follow the Instructions on the ReadMe First! document to complete the installation and to print sample receipts. For more detailed installation instructions and to print a test configuration printout, proceed with the next Installation section.

#### 4.3. Printer Power Connection

- 1) Make sure that the printer power switch is turned off.
- 2) Connect power plug into power socket behind the printer.

#### Attention:

If the printer is not to be used for an extended period, unplug the power cord..

#### 4.4. Connecting Interface Cable

- 1) Make sure printer power switch is turned off.
- 2) Plug USB cable into the USB socket on the printer.
- 3) Connect the other end of cable to the computer.

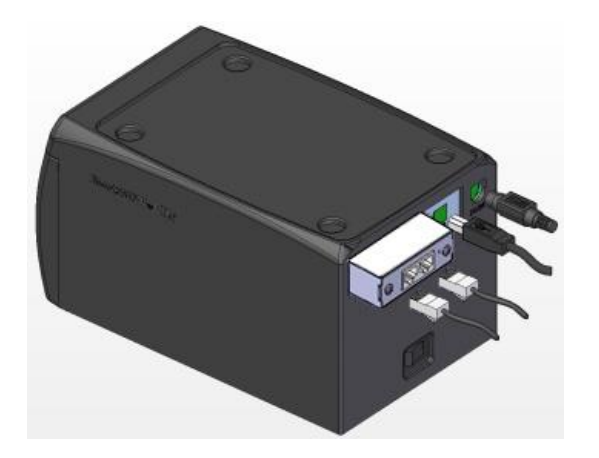

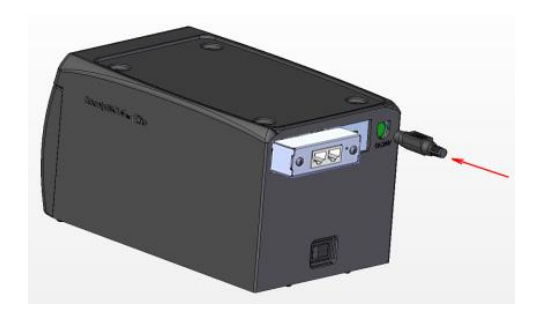

#### 4.5. Paper Roll Installation and Print Check

#### 4.5.1 Check Printing Paper

Paper may be installed while the power and interface cables are connected. Please check paper type before printing.

#### 4.5.2 Install/Change Paper Roll

1) Pull the handle and open front cover.

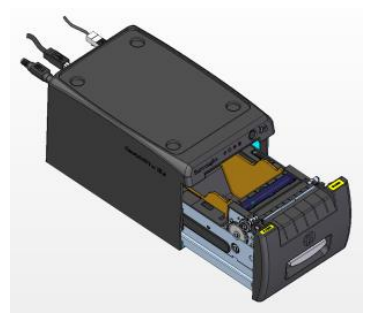

2) Using the paper width adjustment wheel, adjust to fit the width of the paper being installed, as shown below. Roll the adjustment wheel towards the rear of the unit to adjust for wider rolls. Roll the adjustment wheel towards the front of the unit to adjust for narrower rolls. After the paper roll is installed, it should rotate freely.

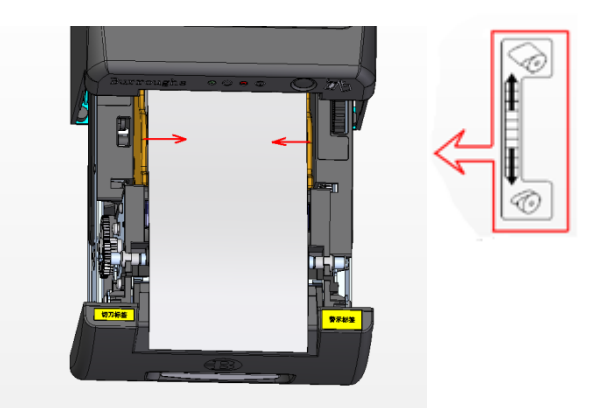

3) Put paper roll into printer according to directions shown on the label.

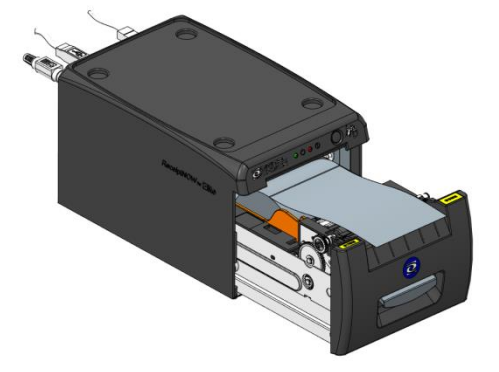

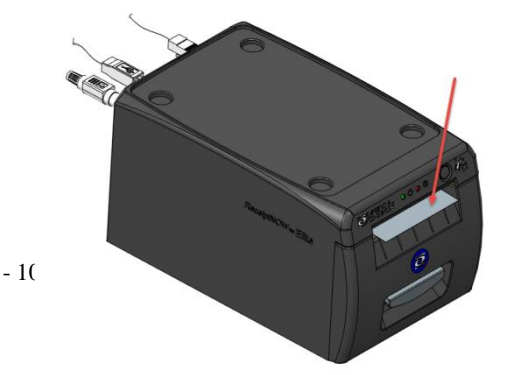

4) Pull out paper end and close front cover.

#### 4.6. Printer power on and self test

- 1) Make sure power cable is connected to the printer and the paper roll is loaded.
- 2) Make sure POWER INDICATOR LIGHT is off and printer is powered off.
- 3) Hold down the feed key while turning the printer on. Keep on holding the button till 'Interface is configuring....'is printed out, which lasts around 2 seconds. After waiting for 15 seconds(old PCBA: JK-E02 around 10 seconds, new PCBA JK-W03 around 15 seconds), the printer will perform a self-test and then print 'Press and Release FEED key to print characters' and 'Press and Hold FEED key to configure the printer'. The printer will change to holding state and PAPER INDICATOR LIGHT blinks.
- 4) When the self-test page is finished, press the FEED key briefly to print test characters or hold the FEED key down to configure the printer. For specific function and operational approach for using the FEED button to configure the printer, please refer to Appendix A "Parameter Setting by FEED Button".

#### 4.7. Ethernet IP Address Configuration

ReceiptNow printers that have an Ethernet interface are factory configured for a default turning-on DHCP mode. To turn off the unit for DHCP mode or changes to the unit's default IP address can be done by communicating with the unit via a web browser set to the default IP address as shown in the screen shot below. The web browser utility can also provide printer and interface status.

The current IP address of the printer can be determined by powering on the printer while holding the feed button down which will cause the printer to print out a test form which lists various hardware and communication interface parameters.

If the printer does not appear to respond to the proper IP address, the most likely cause is that the printer is not currently configured in a manner that is compatible with the network to which it is connected. Check with your network system administrator to insure that the settings for 'DHCP', 'Gate Way' and 'IP Address' are compatible with the network

#### 5 JK-W03 and JK-E06 Ethernet board

This printer supports JK-W03 and JK-E06 Ethernet board.

| Ethernet board | Function                                                                                                    |
|----------------|----------------------------------------------------------------------------------------------------|
| JK-W03         | Supports single network port communication and<br>web page configuration. The web page<br>configuration does not support the selection of "Run<br>mode"                  |
| JK-E06         | Support dual network port communication and web<br>page configuration. The web page configuration<br>does support the selection of "Run mode" (OPOS,<br>web print ,etc.) |

Functions are as below:

There are 2 method to distinguish JK-W03 or JK-E06: Ethernet board appearance and web page configuration interface.

#### (1) Appearance

| Appearance description        | Board picture |  |  |
|-------------------------------|---------------|--|--|
| JK-W03 is single network port |               |  |  |
| JK-E06 is dual network port   |               |  |  |

(2) Web page configuration interface

JK-W03 web page configuration interface like below:

| Interface<br>Status | View the current sta                              | atus of the interface module.                                                                                                    |
|---------------------|---------------------------------------------------|----------------------------------------------------------------------------------------------------|
|                     | Printer Name                                      | SRN ELITE                                                                                                    |
|                     | Firmware Version<br>Config Version<br>Mac Address | FV1.060.05<br>FV1.000<br>001341 112233                                                                                                    |
|                     | IP Address<br>Subnet Mask<br>Gate Way             | 192.168.1.251<br>255.255.255.0<br>192.168.1.1                                                                                                    |
|                     | DHCP<br>DHCP Timeout<br>DHCP Hostname             | Enabled<br>20s<br>SRN_ELITE                                                                                                    |
|                     | IPv6 Address<br>DHCPv6                            | fe80::213:41ff:fe11:2233/64<br>Auto                                                                                                    |
|                     | Password<br>Print Port                            | None<br>9100                                                                                                    |
|                     | Inactivity Time                                   | 5 minute<br>Wired Interface                                                                                                    |
|                     | menace type                                       | Refresh                                                                                                    |
|                     |                                                   |                                                                                                    |
|                     | Interface<br>Status                               | Interface<br>Status       View the current state         Printer Name       Firmware Version         Config Version       Mac Address         IP Address       Subnet Mask         Gate Way       DHCP         DHCP Timeout       DHCP Hostname         IPv6 Address       DHCPv6         Password       Print Port         Inactivity Time       Interface Type |

## JK-W03 Ethernet Interface Module Configuration

JK-E06 web page configuration interface like below:

| CHECK Modify                 | username and password   Ne | twork parameters   <u>Printer management</u> |                          |                 |                  | Hom        |
|------------------------------|----------------------------|----------------------------------------------|--------------------------|-----------------|------------------|------------|
|                              | Reboot printer             | Software upgrade Download log                | Restore factory settings | Print self-test |                  |            |
| - Printer Cor                | figuration -               | - Printer Status -                           |                          | - System Con    | figuration -     |            |
| Printer type:                | ReceiptNOW Elite           | Open state: normal                           |                          | Service name    | ReceiptNOW Elite | *          |
| Serial number:               | SRNE1234567892             | Paper end: normal                            |                          | Run mode        | OPOS v           | Ĩ          |
| Webserver version:           | V1.3.0.6                   | Paper near out: normal                       |                          | Inact time(m):  | 5                | *          |
| Middle layer version:        | V1.0.5.2                   | Error cutter state: normal                   |                          | Print port:     | 9100             | <b>]</b> * |
| Network firmware version:    | FV1.004.03                 | Online state: normal                         |                          | Log level:      | DEBUG V          | Ĩ          |
| Printer firmware version:    | FV1.060.04                 |                                              |                          |                 |                  |            |
| Printer boot loader version: | FV1.020.00                 |                                              |                          |                 |                  |            |
|                              |                            |                                              |                          |                 |                  |            |
|                              |                            |                                              |                          |                 |                  |            |
|                              |                            | Refresh Return                               | Save                     |                 |                  |            |
|                              |                            |                                              |                          |                 |                  |            |
|                              |                            |                                              |                          |                 |                  |            |
|                              |                            |                                              |                          |                 |                  |            |
|                              |                            |                                              |                          |                 |                  |            |
| 2022 Copyright               |                            |                                              |                          |                 |                  |            |
| 2022 Copyright               |                            |                                              |                          |                 |                  |            |

Please refer to "5.1JK-W03 Module HTTP Web" and "5.2JK-E06 Module Web".

#### 5.1 JK-W03 Module HTTP Web

#### 5.1.1 Overview

The interface module provides HTTP service. The status of printer and interface module can display based on WEB page at the host end through browser, and can also carry out the operation of configuring the interface module and printing the test page. This service adopts the TCP port of port 80.

When the user adopts this service:

Firstly, the user needs to get the IP address of interface module through self-test page or special configuration tool;

Secondly, enter IP address of interface module in location bar of browser. Then you can inquire the printer status and maintain the interface module through WEB page. The following is the detailed explanation of WEB page.

#### 5.1.2 Interface Status

Start Internet browser, enter IP address of printer and you can see window of interface status. Then click "Refresh" button to refresh current status (see Figure 1):

| <u>erface Status</u><br>inter Status | Interface<br>Status | View the current sta | tus of the interface module. |
|--------------------------------------|---------------------|----------------------|------------------------------|
| rmware update                        |                     | Printer Name         | SRN ELITE                    |
|                                      |                     | Firmware Version     | FV1.060.05                   |
| /ired TCP/IP                         |                     | Config Version       | FV1.000                      |
|                                      |                     | Mac Address          | 001341 112233                |
|                                      |                     | IP Address           | 192.168.1.251                |
|                                      |                     | Subnet Mask          | 255.255.255.0                |
|                                      |                     | Gate Way             | 192.168.1.1                  |
|                                      |                     | DHCP                 | Enabled                      |
| Reboot                               |                     | DHCP Timeout         | 20s                          |
|                                      |                     | DHCP Hostname        | SRN_ELITE                    |
|                                      |                     | IPv6 Address         | fe80::213:41ff:fe11:2233/64  |
|                                      |                     | DHCPv6               | Auto                         |
|                                      |                     | Password             | None                         |
|                                      |                     | Print Port           | 9100                         |
|                                      |                     | Inactivity Time      | 5 minute                     |
|                                      |                     | Interface Type       | Wired Interface              |
|                                      |                     | [                    | Refresh                      |
|                                      |                     |                      |                              |
|                                      |                     |                      |                              |
|                                      |                     |                      |                              |
|                                      |                     |                      |                              |

## JK-W03 Ethernet Interface Module Configuration

#### Figure 1 Interface status

#### 5.1.3 Printer Status

Click "Printer Status" link to check status of printer connected to the interface. If there is abnormal status,

the letters in the page will show in red. Click "Refresh" button to refresh current status and click "Print Test Page" to print the self-test page through printer (see Figure 2):

|                  |                | •                                          |
|------------------|----------------|--------------------------------------------|
|                  |                |                                            |
|                  |                |                                            |
| Interface Status | Printer Status | Check the status of the connected printer. |
| Printer Status   |                |                                            |
| Firmware update  |                | Printer Name SRN ELITE                     |
|                  |                | Cover Is Open No                           |
| Wired TCP/IP     |                | Cutter Error No                            |
|                  |                | Paper End No                               |
|                  |                | Paper Near End No                          |
|                  |                | Printer Off-Line No                        |
|                  |                | Print Test Page Refresh                    |
| Reboot           |                |                                            |
|                  |                |                                            |
|                  |                |                                            |
|                  |                |                                            |
|                  |                |                                            |
|                  |                |                                            |
|                  |                |                                            |
|                  |                |                                            |
|                  |                |                                            |
|                  |                |                                            |
|                  |                |                                            |
|                  |                |                                            |
|                  |                |                                            |
|                  |                |                                            |
|                  |                |                                            |
|                  |                |                                            |

## JK-W03 Ethernet Interface Module Configuration

Figure 2 Printer status

**Note:** When printer is busy or there is error in the printer, then the printer cannot print the self-test page.

#### 5.1.4 Firmware update

Press the "Firmware update" link to load the firmware update web page. If a password has been previously set, you must enter the password first, then you will be allowed to enter the firmware update web page (see Figure 3). Next, press the "Browse..." button to select the firmware update and press the "Update" to begin updating the firmware. When the update process is completed, a message box will appear indicating that the firmware is successfully updated, and the printer will restart automatically. (see Figure 4). If an invalid firmware file is loaded or the update fails, a message box will appear indicating that the file format is invalid or the update has failed.

| Interface Status Printer Status | Firmware<br>update                                                 | Update the firmware of the wireles                                          | s module or the printer. |
|---------------------------------|--------------------------------------------------------------------|-----------------------------------------------------------------------------|--------------------------|
| Firmware update                 | Select Update File:                                                | [                                                                           | Browse                   |
| Wired TCP/IP                    | Warning:<br>when updating,do not powe<br>and make sure the network | er off the printer until the update complex<br>k is connected successfully! | eted                     |
| Reboot                          |                                                                    |                                                                             |                          |

Figure 3 Firmware updating page

| Interface Status<br>Printer Status | Firmware update Update the firmware of the wireless module or the printer.                                                                                                    |
|------------------------------------|----------------------------------------------------------------------------------------------------|
| Firmware update<br>Wired TCP/IP    | Updating now<br>Warning:<br>Update time is about 60s , please wait patiently until there is prompt about update success.<br>when updating,do not power off the printer until the update completed<br>and make sure the network is connected successfully! |
| Reboot                             | Messages from the web                                                                                                    |
|                                    | Yes                                                                                                    |
|                                    |                                                                                                    |

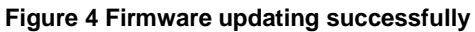

After clicking Yes, the printer will remind you to "Please wait for printer to reboot", as shown in Figure 5.

| Interface Status | System Message                    |
|------------------|-----------------------------------|
| Printer Status   | Please Wait for printer to reboot |
|                  |                                   |
| Wired TCP/IP     |                                   |
|                  |                                   |
|                  |                                   |
| Reboot           |                                   |
|                  |                                   |
|                  |                                   |
|                  |                                   |
|                  |                                   |
|                  |                                   |
|                  |                                   |

Figure 5 Wait for printer to reboot

Don't do anything to the web page until the page reminds you "Reset is complete", as shown in Figure 6.

| Interface Status                  | System Message                                      |
|-----------------------------------|-----------------------------------------------------|
| Printer Status<br>Firmware update | Reset is complete!                                  |
| Wired TCP/IP                      | Printer restart has complete now.<br><u>Go Home</u> |
|                                   |                                                     |
| Reboot                            |                                                     |
|                                   |                                                     |
|                                   |                                                     |
|                                   |                                                     |
|                                   |                                                     |
|                                   |                                                     |

## JK-W03 Ethernet Interface Module Configuration

After the firmware updated, JK-W03 PCBA needs to be restored to factory default settings before you can use some of the new features. If you want to return to the factory default setting, after the power is cut off, press the PCBA button and power up at the same time and hold it in the down state for 5 seconds before releasing the button. After that, you may use it normally.

| Interface Status Printer Status | Configure<br>Interface | Settings for the Ethernet Interface Module. |
|---------------------------------|------------------------|---------------------------------------------|
| Firmware update                 |                        |                                             |
| Wired TCP/IP                    |                        |                                             |
|                                 |                        | Password : Login Reset                      |
| Reboot                          |                        |                                             |
|                                 |                        |                                             |
|                                 |                        |                                             |
|                                 |                        |                                             |
|                                 |                        |                                             |
|                                 |                        |                                             |
|                                 |                        |                                             |
|                                 |                        |                                             |

## JK-W03 Ethernet Interface Module Configuration

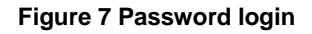

After setting the password in the configuration page, the login page will appear when visiting the upgrade page and the configuration page.

#### Note:

a. During the update process, do not power off printer or disconnect from the network. Also, make sure not to refresh the web page until the update process is complete.

b. When printer is busy or there is error in the printer, then the printer cannot update.

e.g.Cutter error, Print head lift-up, Input voltage is abnormal, Paper end, Print head is overheating, Cannot find mark or mark calibration error, etc.

#### 5.1.5 Wired TCP/IP

Click "Wired TCP/IP" or "Wireless TCP/IP" link to enter page of wired interface or wireless interface (if you have set the safety password, you can enter only when you have entered correct password).

"Print Port" is used to set the print port number.

"Inactivity time" is used to set the overtime time of TCP connection, unit: min. If setting the "Inactivity time" to 0, it indicates that the connection is always on.

"New Password" is used to set the safety password of web page and configuration tool. After selecting this

item, the test box can be edited, and you can set the safety password (only digit and letter can be used as safety password, and the maximum length of password is 10 bits).

"IP Address" provides two methods to change the configuration. Method one: select "DHCP Client", then you can get the IP address, subnet mask, and gateway address automatically through DHCP protocol. Select "DHCP Client:", then the DHCP Timeout field can be modified to enter the new timeout value for DHCP (unit: s). If the IP address cannot be retrieved within the specified timeout, adopt the default IP address 192.168.1.251; Method two: Select "Fixed IP Address", then the input box below can be edited and you can set the IP address, subnet mask and gateway address manually.

"IPv6 Assignment Method" is used to set the obtaining method of IPv6 address. It can display only when IPv6 function has been activated, and the methods that can be set: DHCPv6, Auto, Manual. When selecting Manual, then you can input the IPv6 address to be set in edit box of "IPv6 address", and input the IPv6 subnet prefix length in the edit box behind "/".

"Disable Web Server" is used to turn off the Web Server function of JK-W03. After closing the Web Server function, you will not be able to access the JK-W03 configuration page through the Web page. You need to restore this function by restoring the factory default settings.

After making the change, click "Save" to save the setting and you can also restore the factory settings through clicking "Restore Defaults" button.

After changing the configuration, restart the printer to make new configuration valid. The restarting of printer can be carried out through clicking the "Reboot" button on the left, or through turning off/on the printer power. The configuration page Figuer 8 is as follows:

| Interface Status<br>Printer Status<br>Firmware update | Wired<br>Interface<br>TCP/IP | Settings for the TCP/IP network protocol. |
|-------------------------------------------------------|------------------------------|-------------------------------------------|
| Wired TCP/IP                                          | Print Port :                 | 9100                                      |
|                                                       | Inactivity time :            | 5 minute                                  |
|                                                       | New Password:                |                                           |
|                                                       | IP Address:                  | DHCP Client:                              |
| Reboot                                                |                              | DHCP Timeout (s) 20                       |
|                                                       |                              | Host Name SRN_ELITE                       |
|                                                       |                              | Fixed IP Address:                         |
|                                                       |                              | Device IP Address 192 . 168 . 1 . 251     |
|                                                       |                              | Subnet Mask 255 . 255 . 255 . 0           |
|                                                       |                              | Gateway Address 192 . 168 . 1 . 1         |
|                                                       |                              | Disable Web Server PING                   |
|                                                       |                              | IPv6 Assignment Method : AUTO V           |
|                                                       |                              | IPv6 address :                            |
|                                                       |                              | Restore Default Save Cancel               |

#### Figure 8 TCP/IP configuration page

Note: Use only letters and numbers for the password and special characters or symbols are not allowed."

#### 5.2 JK-E06 Module Web

#### 5.2.1 Overview

The interface module provides HTTP/HTTPS service. The status of the printer and interface module can be displayed, based on the web page at the host end, through the browser, and can also carry out the operation of configuring the interface module and printing the test page. This service adopts the TCP port of port 80/443. When the user adopts this service:

First, the user will need to get the IP address of interface module through the self-test page or special configuration tool.

Second, enter the IP address of the interface module in the address bar of the browser. Then you can inquire the printer status and maintain the interface module settings through the web page. The following is a detailed explanation of the web page.

#### 5.2.2 Administrator information

Start the internet browser and enter the IP address of the printer to display the web page. (see Figure 1):

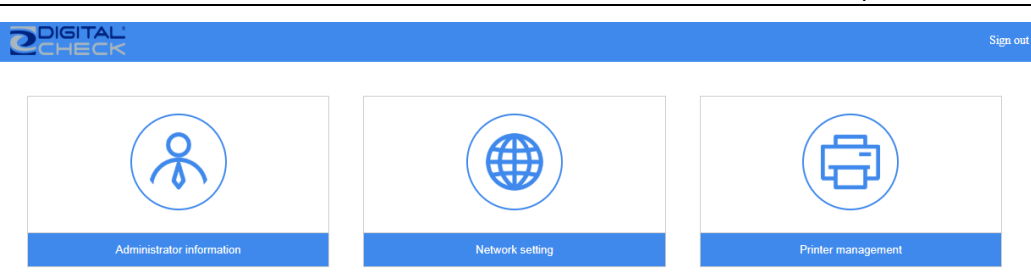

#### Figure 1

Click on the "Administrator information" link to set/Modify the username and password. Below is a screenshot of the "Modify username and password" page. Enter the new username and password, and click the "Save" button to save the settings. (see Figure 2):

| ODIGITAL     Modify username and password   Network parameter | ters   Printer management | Home |
|---------------------------------------------------------------|---------------------------|------|
|                                                               |                           |      |
| Current username                                              | admin                     |      |
| Current password                                              | :                         | *    |
| New username                                                  | :                         | ]    |
| New password                                                  | :                         | ]    |
| Again password                                                | :                         |      |
|                                                               | Save Return               |      |
|                                                               | Figure 2                  |      |

#### 5.2.3 Network settings

Click the "Network settings" link to set the network parameters.

"Certificate and private key" is used to upload the user certificate file. Click the "Upload" button and then press the "Choose File" to select the file, and then press the "OK" button. (see Figure 3):

| CHECK Modify username and password   <u>Network parameters</u>   Printer managen | nent   Home                                                                                                    |
|----------------------------------------------------------------------------------|----------------------------------------------------------------------------------------------------|
| Certificate and Private key:                                                     | Upload                                                                                                    |
| Network protocol:                                                                | HTTPS(default 443)     Image: HTTP(default 80)                                                                                                    |
| Host name:                                                                       | SRNE20100605 *                                                                                                    |
| Mac address:                                                                     | 68:9E:19:B7:61:C1                                                                                                    |
| - IPV4 Configuration -                                                           |                                                                                                    |
| Upload (support                                                                  | *.pem *.key *.crt *.der)                                                                                                    |
| Private key file                                                                 | s: Choose File No file chosen                                                                                                    |
| Certificate file                                                                 | s: Choose File No file chosen                                                                                                    |
|                                                                                  | OK Cancel                                                                                                    |
| DNo server augress.                                                              |                                                                                                    |
| - IPV6 Configuration -                                                           |                                                                                                    |
| DHCP:                                                                            | manual                                                                                                    |
| IP address:                                                                      | fe80::b6bc:7cff:fe9f:67aa/64 =                                                                                                    |
| Gateway:                                                                         | 0000130000130000013000000 |
| DNS server address:                                                              | 200003000030000300003000030000                                                                                                    |
| 1                                                                                | Save Return                                                                                                    |

Figure 3

**Digital Check** 

"Network protocol" is used to set the network protocol. includes HTTP and HTTPS.

"Host name" is used to set the host name.

"Mac address" is used to display the mac address.

"IPV4 Configuration" is used to set the ipv4 configuration. DHCP includes manual

and dhcp. When selecting the "manual" option, the IP address, Subnet mask, Gateway,

and Dns server address must be entered.

"IPV6 Configuration" is used to set the ipv6 configuration. DHCP includes manual, dhcp and auto. When selecting the "manual" option, the IP address, Gateway, and Dns server address must be entered.

Click the "Save" button to save the settings. (see Figure 4):

| CHECK Modify username and password   <u>Network parameters</u>   Printer ma | nagement   Home                                |
|-----------------------------------------------------------------------------|------------------------------------------------|
| Certificate and Private key:                                                | Upload                                         |
| Network protocol:                                                           | HTTPS(default 443)     Image: HTTP(default 80) |
| Host name:                                                                  | SRNE20100605 *                                 |
| Mac address:                                                                | 68:9E:19:B7:61:C1                              |
| - IPV4 Configuration -                                                      |                                                |
| DHCP:                                                                       | 🔘 manual 💿 dhcp                                |
| IP address:                                                                 | 192.168.189.241                                |
| Subnet mask:                                                                | 255.255.255.0 *                                |
| Gateway:                                                                    | 192.168.189.254                                |
| DNS server address:                                                         | X00CX00CX00CX                                  |
| - IPV6 Configuration -                                                      |                                                |
| DHCP:                                                                       | 🔘 manual 🔘 dhcp 🛛 🖲 auto                       |
| IP address:                                                                 | fe80::b6bc:7cff:fe9f:67aa/64 *                 |
| Gateway:                                                                    | xxxxxxxxxxxxxxxxxxxxxxxxxxxxxxxxxxxxxx         |
| DNS server address:                                                         | 2000;12000;2000;2000;2000;2000;2000;           |
|                                                                             | Save Return                                    |
|                                                                             | Figure 4                                       |

#### 5.2.4 Printer management

Click the "Printer management" link to load the printer management web page. (see Figure 5): "Run mode" is used to set run mode and includes OPOS and WEB.

| CHECK Modify username and password   Network parameters   Printer management |                |                                                   |                        |               |  |  |  |
|------------------------------------------------------------------------------|----------------|---------------------------------------------------|------------------------|---------------|--|--|--|
|                                                                              | Reboot printer | Software upgrade Download log Restore factory set | ttings Print self-test |               |  |  |  |
| - Printer Cor                                                                | figuration -   | - Printer Status -                                | - System Cor           | ifiguration - |  |  |  |
| Printer type:                                                                | SRN ELITE      | Open state: normal                                | Run mode               | OPOS 🔻        |  |  |  |
| Serial number:                                                               | 20100605       | Paper end: normal                                 | Inact time(m):         | 5 *           |  |  |  |
| Webserver version:                                                           | V1.1.6         | Paper near out: warning                           | Print port:            | 9100 *        |  |  |  |
| Middle layer version:                                                        | V1.0.4         | Error cutter state: normal                        | Log level:             | DEBUG •       |  |  |  |
| Network firmware version:                                                    | FV1.003.09     | Online state: normal                              |                        |               |  |  |  |
| Printer firmware version:                                                    | FV1.040.06     |                                                   |                        |               |  |  |  |
| Printer boot loader version:                                                 | FV1.020.00     |                                                   |                        |               |  |  |  |
|                                                                              |                |                                                   |                        |               |  |  |  |
|                                                                              |                |                                                   |                        |               |  |  |  |
|                                                                              |                | Refresh Return Save                               |                        |               |  |  |  |

Figure 5

Click the "Reboot printer" button to reboot the printer. (see Figure 6):

#### **Digital Check**

| Modify username and password   Network parameters   Printer management |                  |                                 |                          |              |  |  |
|------------------------------------------------------------------------|------------------|---------------------------------|--------------------------|--------------|--|--|
| Reboot p                                                               | Software upgrade | Download log Restore factory    | settings Print self-test |              |  |  |
| - Printer Configuration -                                              |                  | - Printer Status -              | - System Con             | figuration - |  |  |
| Printer type: SRN ELITE                                                |                  | Open state: normal              | Run mode                 | OPOS 🔻       |  |  |
| Serial number: 20100605                                                |                  | Paper end: normal               | Inact time(m):           | 5 *          |  |  |
| Webserver version: V1.1.6                                              | Pap              | er near out: warning            | Print port:              | 9100 *       |  |  |
| Middle layer version: V1.0.4                                           | Tip              | ×                               | Log level:               | DEBUG •      |  |  |
| Network firmware version: FV1.003.09                                   | Are y            | you sure to reboot the printer? |                          |              |  |  |
| Printer firmware version: FV1.040.06                                   |                  |                                 |                          |              |  |  |
| Printer boot loader version: FV1.020.00                                |                  | OK Cancel                       |                          |              |  |  |
|                                                                        | Ref              | resh Return Save                |                          |              |  |  |

#### Figure 6

Click the "Software upgrade" button to load the software package. Press the "Choose File" button to select the update file, and then press the "OK" button to begin updating the firmware (see Figure 7). When the update process is complete, a message box will appear indicating that the firmware was successfully updated, and the printer will restart automatically.

| CHECK     Modify username and password   Network parameters   Printer management |                |                                                     |     |                 |              |   | ie |
|----------------------------------------------------------------------------------|----------------|-----------------------------------------------------|-----|-----------------|--------------|---|----|
|                                                                                  | Reboot printer | Software upgrade Download log Restore factory setti | ngs | Print self-test |              |   |    |
| - Printer Conf                                                                   | figuration -   | - Printer Status -                                  |     | - System Con    | figuration - |   |    |
| Printer type:                                                                    | SRN ELITE      | Open state: normal                                  |     | Run mode        | OPOS         | • |    |
| Serial number:                                                                   | 20100605       | Paper end: normal                                   |     | Inact time(m):  | 5            | * |    |
| Webserver version:                                                               | V1.1.6         | Software upload(support *.jk)                       | ×   | Print port:     | 9100         | * |    |
| Middle layer version:                                                            | V1.0.4         |                                                     |     | Log level:      | DEBUG        | • |    |
| Network firmware version:                                                        | FV1.003.09     | software package: Choose File No file chosen        |     |                 |              |   |    |
| Printer firmware version:                                                        | FV1.040.06     |                                                     |     |                 |              |   |    |
| Printer boot loader version:                                                     | FV1.020.00     |                                                     |     |                 |              |   |    |
|                                                                                  |                | OK Cancel                                           |     |                 |              |   |    |
|                                                                                  |                | Refresh Return Save                                 |     |                 |              |   |    |

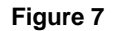

#### Note:

a. During the update process, do not power off printer or disconnect from the network. Also, make sure not to refresh the web page until the update process is complete.

b. When printer is busy or there is error in the printer, then the printer cannot update.

e.g.Cutter error, Print head lift-up, Input voltage is abnormal, Paper end, Print head is overheating, Cannot find mark or mark calibration error, etc.

| Digital Check |                                                                              |                  |                            |                          |                 | Receipt          | NOW™ Elite   | e User | Manual |
|---------------|------------------------------------------------------------------------------|------------------|----------------------------|--------------------------|-----------------|------------------|--------------|--------|--------|
|               | CHECK Modify username and password   Network parameters   Printer management |                  |                            |                          |                 |                  |              | Home   |        |
|               |                                                                              | Software upgrade | Download log               | Restore factory settings | Print self-test |                  |              |        |        |
|               | - Printer                                                                    | Configuration -  |                            | - Printer Status         | -               | - System Con     | figuration - |        |        |
|               | Printer ty                                                                   | pe: SRN ELITE    | c                          | open state: norma        |                 | Run mode         | OPOS         | •      |        |
|               | Serial numb                                                                  | er: 20100605     |                            | Paper end: normal        |                 |                  | 5            | *      |        |
|               | Webserver version                                                            | on: V1.1.6       | Paper near out: warning    |                          |                 | Print port: 9100 | 9100         | *      |        |
|               | Middle layer version: V1.0.4<br>Network firmware version: FV1.003.09         |                  | Error cutter state: normal |                          |                 | Log level: DEBUG | DEBUG        | •      |        |
|               |                                                                              |                  | O                          | nline state: norma       |                 |                  |              |        |        |
|               | Printer firmware versi                                                       | on: FV1.040.06   |                            |                          |                 |                  |              |        |        |
|               | Printer boot loader version                                                  | on: FV1.020.00   |                            |                          |                 |                  |              |        |        |
|               |                                                                              |                  |                            |                          |                 |                  |              |        |        |
|               |                                                                              |                  |                            |                          |                 |                  |              |        |        |
|               |                                                                              |                  | Refr                       | esh Return               | Save            |                  |              |        |        |
|               |                                                                              |                  |                            |                          |                 |                  |              |        |        |
|               |                                                                              |                  |                            |                          |                 |                  |              |        |        |
|               |                                                                              |                  |                            |                          |                 |                  |              |        |        |
|               | © 2020 Copyright.                                                            |                  |                            |                          |                 |                  |              |        |        |
|               | 🛢 log_2021-03-11.zip                                                         | ^                |                            |                          |                 |                  | Show         | all X  |        |

#### Figure 8

Click the "Restore factory settings" to restore factory settings (see Figure 9). Press the "OK" button and a message box will appear indicating that the printer is restoring factory settings (see Figure 10).

| DIGITAL         Modify username and password   Network parameters   Printer management           Home                                                                                                    |                |                  |                        |                          |                 |               |
|----------------------------------------------------------------------------------------------------|----------------|------------------|------------------------|--------------------------|-----------------|---------------|
|                                                                                                    | Reboot printer | Software upgrade | Download log           | Restore factory settings | Print self-test |               |
| - Printer Cor                                                                                                    | nfiguration -  |                  | - Printer Status -     |                          | - System Con    | figuration -  |
| Printer type:                                                                                                    | SRN ELITE      |                  | Open state: norma      |                          | Run mode        | OPOS T        |
| Serial number:                                                                                                    | 20100605       |                  | Paper end: norma       |                          | Inact time(m):  | 5 *           |
| Webserver version:                                                                                                    | V1.1.6         | Pa               | aper near out: warnin  | <u>q</u>                 | Print port:     | 9100 *        |
| Middle layer version:                                                                                                    | V1.0.4         | Tip              |                        | ×                        | Log level:      | DEBUG •       |
| Network firmware version:                                                                                                    | FV1.003.09     | Are you          | sure to restore the fa | ctory settings?          |                 |               |
| Printer firmware version:                                                                                                    | FV1.040.06     |                  |                        |                          |                 |               |
| Printer boot loader version:                                                                                                    | FV1.020.00     |                  | OK                     | Cancel                   |                 |               |
|                                                                                                    |                | R                | efresh Return          | Save                     |                 |               |
|                                                                                                    |                |                  | Figure 9               |                          |                 |               |
| CHECK Mod                                                                                                    |                |                  |                        |                          |                 |               |
|                                                                                                    | Reboot printer | Software upgrade | Download log           | Restore factory settings | Print self-test |               |
| - Printer Cor                                                                                                    | nfiguration -  |                  | - Printer Status       | -                        | - System Cor    | nfiguration - |
| Printer type:                                                                                                    | SRN ELITE      |                  | Open state: norma      |                          | Run mode        | OPOS •        |
| Serial number:                                                                                                    | 20100605       |                  | Paper end: norma       |                          | Inact time(m):  | 5 *           |
| Webserver version:                                                                                                    | V1.1.6         | Pa               | aper near out: warnin  | g                        | Print port:     | 9100 *        |
| Middle layer version:                                                                                                    | V1.0.4         | Erro             | r cutter state: norma  |                          | Log level:      | DEBUG •       |
| Network firmware version:                                                                                                    | FV1.003.09     |                  | Online state: norma    |                          |                 |               |
| Printer firmware version:                                                                                                    | FV1.040.06     |                  |                        |                          |                 |               |
| Printer boot loader version: FV1.020.00 The printer is restoring factory settings. The system will automatically shut down after 1 minutes. To log in to the system again, please use the initial user name and password. Refresh Return |                |                  |                        |                          |                 |               |

#### Figure 10

Click the "Print self-test" button to print a self-test page. Press the "OK" button to begin printing the self-test page. (see Figure 11)

| DIGITAL         Modify username and password   Network parameters   Printer management           H |                |       |                                     |                    |                 |              |   |
|----------------------------------------------------------------------------------------------------|----------------|-------|-------------------------------------|--------------------|-----------------|--------------|---|
|                                                                                                    | Reboot printer | Softw | vare upgrade Download log Restore   | e factory settings | Print self-test |              |   |
| - Printer Con                                                                                      | figuration -   |       | - Printer Status -                  |                    | - System Con    | figuration - |   |
| Printer type:                                                                                      | SRN ELITE      |       | Open state: normal                  |                    | Run mode        | OPOS         | • |
| Serial number:                                                                                     | 20100605       |       | Paper end: normal                   |                    | Inact time(m):  | 5            | * |
| Webserver version:                                                                                 | V1.1.6         |       | Danas saar autu wansiaa             |                    | Print port:     | 9100         | * |
| Middle layer version:                                                                              | V1.0.4         |       | Tip                                 | ×                  | Log level:      | DEBUG        | • |
| Network firmware version:                                                                          | FV1.003.09     |       | Are you sure to do print self-test? | ?                  |                 |              |   |
| Printer firmware version:                                                                          | FV1.040.06     |       |                                     |                    |                 |              |   |
| Printer boot loader version:                                                                       | FV1.020.00     | _     | ОК                                  | Cancel             |                 |              |   |
|                                                                                                    |                |       | Refresh Return Save                 |                    |                 |              |   |
| Figure 11                                                                                          |                |       |                                     |                    |                 |              |   |

## 5. Printer Routine Maintenance

#### Attention:

- Use only Thermal Printer Cleaning Swabs (Digital Check part number 757300999 or 751920912), isopropyl alcohol or ethanol for cleaning print head, rollers and sensors. Do not use solvents such as gasoline, acetone, or any abrasive cleanser.
- ♦ When cleaning sensors, do not turn on printer until cleanser has totally evaporated.
- The printer should be cleaned as needed, indicated by degraded print quality. The cleaning interval depends on the environment in which the printer is operated, print usage, paper quality and other factors. A typical cleaning interval is one month.

#### 5.1. Clearing Jammed Paper

Steps for clearing paper jam are as follows:

- 1. Open front cover.
- 2. Clear jammed paper and close front cover.

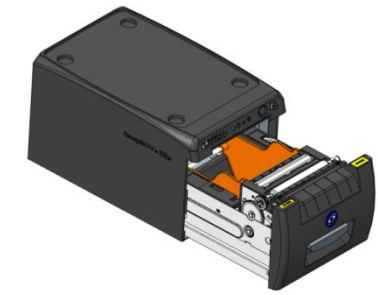

#### 5.2. Clean Print Head and Roller

The printer should be cleaned as needed, indicated by degraded print quality. The cleaning interval depends on the environment in which the printer is operated, print usage, paper quality and other factors. A typical cleaning interval is one month. Steps for cleaning print head and rubber covered roller are as follows:

- 1) Turn off power. Open front cover.
- 2) Wait approximately 5 minutes until the print head is totally cooled down after printing.
- 3) Wipe out stains and dust on print head and rubber covered roller with Thermal Printer Cleaning Swab (Digital Check part number 757300999 or 751920912) or a soft cotton cloth moistened with isopropyl alcohol or ethanol.

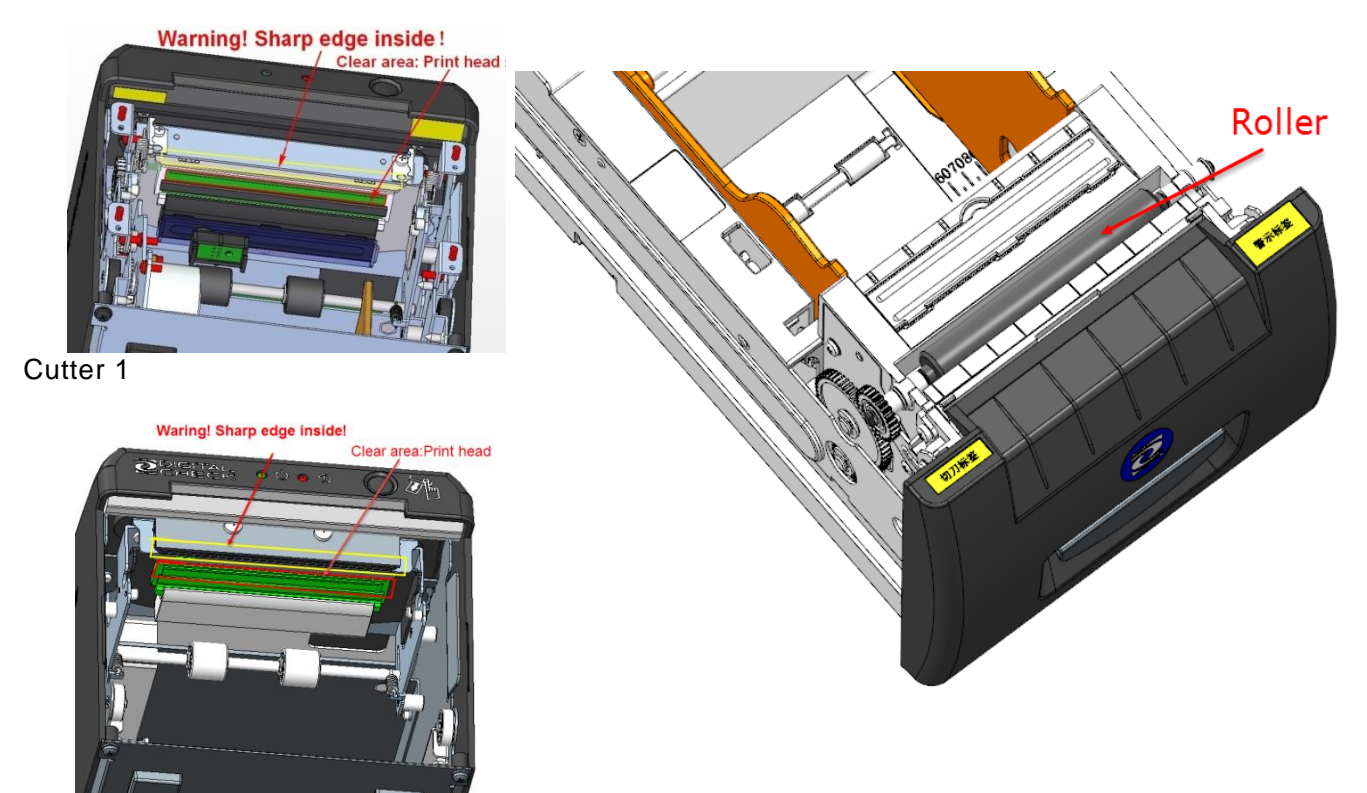

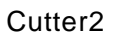

4) Do not close front cover until alcohol evaporates.

#### 5.3. CleanPaper Sensor

If 'out of paper' errors are reported when there is still paper on the roll, the paper sensors may need to be cleaned. Cleaning steps are as follows:

- 1) Turn off power.
- 2) Open front cover. Remove transparent cover plate over sensors (shown in bright yellow below).

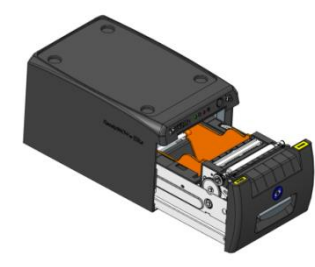

3) Use Thermal Printer Cleaning Swab (Digital Check part number 757300999 or 751920912) or a soft cotton cloth moistened with isopropyl alcohol or ethanol to wipe away dust and stains on the sensor surface;

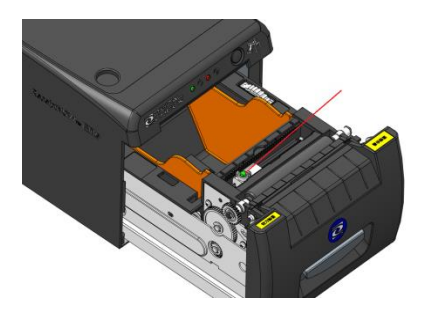

4) Do not install transparent cover plate until cleanser has evaporated. Close front cover.

## 6. Interface Signals

#### 6.1. USB Interface

#### 1) Parameter

Data transmission: Supports USB2.0 high-speed protocol.

Connector (Printer End): USB B serial socket, support USB HUB

#### 2) Interface signal definition and function description

| Pin No. | Signal<br>Name | Description                                   |
|---------|----------------|-----------------------------------------------|
| 1       | VBUS           | +5V                                           |
| 2       | DATA-          | Printer data transmission negative phase side |
| 3       | DATA+          | Printer data transmission normal phase side   |
| 4       | GND            | Ground                                        |

#### 3) Interface Connector

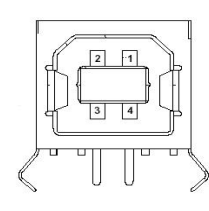

#### Note:

a. During the update process, do not power off printer or disconnect from the network. Also, make sure not to refresh the web page until the update process is complete.

b. When printer is busy or there is error in the printer, then the printer cannot update.

e.g.Cutter error, Print head lift-up, Input voltage is abnormal, Paper end, Print head is overheating, Cannot find mark or mark calibration error, etc.

#### 6.2. Ethernet Interface

#### 1) Parameter

Support of 10/100M BASE-T communication

Compatible with Ethernet II standard frame type

Indicator shows network connecting status and data transmission status

Supports 9100 port print

Supports status back

Supports parameter configuration

Supports firmware update on-line

Supports printer status query and interface module maintenance based on HTTP

#### 2) Interface signal definition and function description

Interface adopts 10/100M BASE-T standard in accordance with IEEE802.3. The interface signal is defined as below:

| PIN | Signal Name | Instruction         |
|-----|-------------|---------------------|
| 1   | TX+         | Data transmission + |
| 2   | TX-         | Data transmission - |
| 3   | RX+         | Data receiving +    |
| 4   | NC          | Reserve             |
| 5   | NC          | Reserve             |
| 6   | RX-         | Data receiving -    |
| 7   | NC          | Reserve             |
| 8   | NC          | Reserve             |

#### 3) Interface Connector

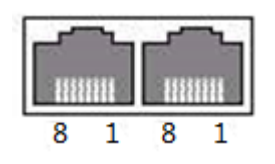

Socket figure of Interface module

#### 6.3. Power Interface Definition

#### Power interface signal definition

| Pin | Signal Name |
|-----|-------------|
| 1   | E           |
| 2   | L           |
| 3   | Ν           |

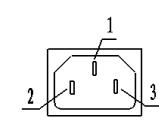

#### 24V power supply interface definition

| Pin | Signal Name |
|-----|-------------|
| 1   | +24V        |
| 2   | GND         |
| 3   | NC          |
|     |             |

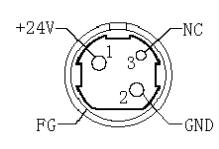

## Attention:

- $\diamond$  The USB cable should not be plugged or unplugged with power on.
- ♦ Avoid running the USB cable with other electrical supply wiring.
- ♦ Use only a standard, shielded USB cable.

## 7. Recovering From Errors

If there is a printer error, you can refer to this chapter for appropriate handling. If problems persist, please contact Digital Check at 847-446-2285.

#### 7.1. Printer does not work

| Issues                                            | Reasons                          | Solution                              |
|---------------------------------------------------|----------------------------------|---------------------------------------|
| POWER INDICATOR LIGHT                             | Printer has no power.            | Connect to power supply               |
| is off and printer does not<br>work. (See 7.3 for | Power switch is off.             | Turn printer power switch on.         |
| description)                                      | PCBA or power supply is damaged. | Contact Digital Check at 847-446-2285 |

#### 7.2. Error Indicator Light and Buzzer Alarm – See Section 7.3 for Descriptions

| Issues                                           | Reasons                                             | Solution                                  | Reference   |
|--------------------------------------------------|-----------------------------------------------------|-------------------------------------------|-------------|
| ERROR INDICATOR LIGHT blinks<br>and buzzer beeps | Paper Out                                           | Adjust or replace paper roll              | User Manual |
| ERROR INDICATOR LIGHT blinks and<br>buzzer beeps | Front cover open                                    | Close front cover                         | User Manual |
| ERROR INDICATOR LIGHT blinks and<br>buzzer beeps | Paper Low                                           | Replace paper roll                        | User Manual |
| ERROR INDICATOR LIGHT blinks and<br>buzzer beeps | Cutter Default                                      | Contact Digital Check at 847-446-<br>2285 |             |
| ERROR INDICATOR LIGHT blinks and buzzer beeps    | Printer has a<br>serious fault – 4, 5<br>or 6 beeps | Contact Digital Check at 847-446-<br>2285 |             |

#### 7.3. Indicator Light and Buzzer Information

| Indicator Light Name         | Status | Explanation                      |
|------------------------------|--------|----------------------------------|
| Dower Indianter Linkt, Croon | Bright | Printer is powered on            |
| Power indicator Light. Green | Out    | Printer is powered off           |
| Error la diseter De d        | Out    | Normal Status                    |
| Error indicator Red          | Blink  | Error Status or paper low status |

#### 1) Error Indicator Light and Information

| Error Type       | Error Indicator Light     | Buzzer       |
|------------------|---------------------------|--------------|
| Paper Low        | Flash slowly              | No beep      |
| Out of Paper     | Flash 2 times then repeat | Beep 2 times |
| Front cover open | Flash3 times then repeat  | Beep 3 times |
| Cutter Error     | Flash4 times then repeat  | Beep4 times  |

| Digital Check Rec |                        |                          | ReceiptNOWTM Elite User Manual |
|-------------------|------------------------|--------------------------|--------------------------------|
|                   | Input Voltage Abnormal | Flash5 times then repeat | Beep 5 times                   |
|                   | Overheated Print Head  | Flash6 times then repeat | Beep 6 times                   |

## Attention:

The *ReceiptNOW*printer detects print head temperature. If the print head is overheated, a protection circuit will cut off print head power and stop printing. The print head will stop printing at 65° C (149°F). Normal operation will resume when the print head cools down.

## 7.4. Troubleshooting printing problems

**Digital Check** 

| Issues                                          | Reasons                                       | Solution                                                                                  | Reference                                            |
|-------------------------------------------------|-----------------------------------------------|-------------------------------------------------------------------------------------------|------------------------------------------------------|
| Paper output is crumpled or bent                | Paper Jam                                     | Open front cover. Check paper<br>track and cutter. Clear jammed<br>paper.                 |                                                      |
| Stops printing                                  | Paper Jam                                     | Open front cover. Check cutter.<br>Clear jammed paper.                                    |                                                      |
| Paper is not cut                                | Paper Jam                                     | Open front cover. Check cutter.<br>Clear jammed paper.                                    |                                                      |
|                                                 | Incorrect installation of paper roll          | Check if paper is installed properly<br>and that thermal coated side of<br>paper is 'up'. |                                                      |
|                                                 | Wrong paper type                              | Use recommended thermal paper.                                                            |                                                      |
| No printing, light printing or<br>smeared print | Dirty print head or<br>rubber covered roller  | Clean print head or rubber<br>covered roller.                                             |                                                      |
|                                                 | Low print density                             | Increase print density to meet requirements                                               | Appendix<br>A:Parameter<br>Setting by Feed<br>Button |
| Lengthwise printing missing or streaks          | Dirty print head or<br>rubber covered roller. | Clean print head or rubber<br>covered roller                                              | Lisor Manual                                         |
|                                                 | Print head failure                            | Contact Digital Check at 847-446-<br>2285                                                 |                                                      |

## 8. Installation of SmartSource® Elite

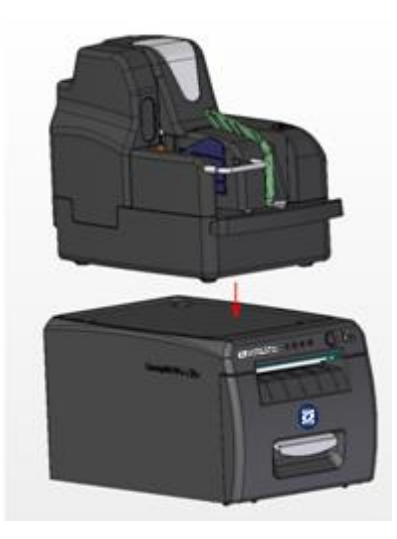

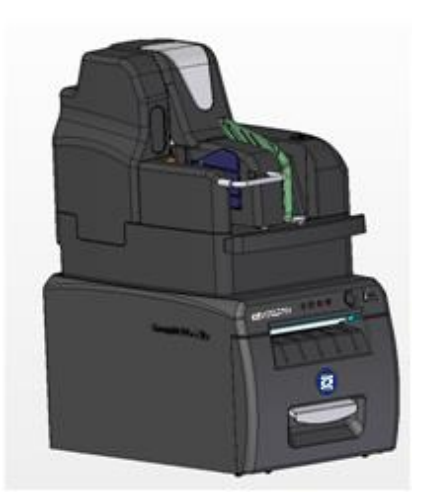

## 9. Power Management

Power management for ReceiptNOW Elite has four work modes: off, ready, active, and suspend.

- > When power is turned on, or directly after a print task, the printer will be in ready mode.
- > After 5 minutes in ready mode without a print task, the printer will change to suspend mode.
- When there is a print task, the printer will automatically wake up and change to active mode.
  After completion of print task, the printer will change to ready mode.

# Appendix A: Parameter Setting by Feed Button

| MAIN MENU       ->1         Exit       ->1         Print Self Test       ->2         Configuration       ->3         Exit Without Save       ->1         Exit With Save       ->2         Communication       ->3         Back To Last Menu       ->1         Usb Interface       ->2         WinDriver<br>Mode       ->2         WinDriver<br>Mode       ->3         Ethernet Interface       ->3                                                                                                    |
|----------------------------------------------------------------------------------------------------|
| Exit       ->1         Print Self Test       ->2         Configuration       ->3         Exit Without Save       ->1         Exit With Save       ->2         Communication       ->3         Back To Last Menu       ->1         Usb Interface       ->2         WinDriver<br>Mode       ->1         WinDriver<br>Mode       ->2         Ethernet Interface       ->3                                                                                                    |
| Print Self Test       ->2         Configuration       ->3       CONFIGURATION         Exit Without Save       ->1         Exit Without Save       ->2         Communication       ->3       Back To Last Menu       ->1         Usb Interface       ->2       USB       MODE:AF         Mode       ->1       Back To Last Menu       ->1         Ethernet Interface       ->3       No parameters to b                                                                                                    |
| Configuration       ->3       CONFIGURATION         Exit Without Save       ->1         Exit With Save       ->2         Communication       ->3         Back To Last Menu       ->1         Usb Interface       ->2         WinDriver<br>Mode       ->1         WinDriver<br>Mode       ->2         Ethernet Interface       ->3                                                                                                    |
| Exit Without Save       ->1         Exit With Save       ->2         Communication       ->3         Back To Last Menu       ->1         Usb Interface       ->2         WinDriver<br>Mode       ->1         WinDriver<br>Mode       ->2         Ethernet Interface       ->3                                                                                                    |
| Exit With Save       ->2         Communication       ->3       Back To Last Menu       ->1         Usb Interface       ->2       USB MODE:AF<br>MODE         Usb Interface       ->2       USB MODE:AF<br>MODE         Usb Interface       ->2       USB MODE:AF<br>MODE         Usb Interface       ->2       USB MODE:AF<br>MODE         Usb Interface       ->2       USB MODE:AF<br>MODE         Ethernet Interface       ->3       No parameters to b                                                                                                    |
| Communication       ->3       Back To Last Menu       ->1         Usb Interface       ->2       USB MODEAR<br>MODE         Image: Stress of the stress of the stress of the |
| Usb Interface     ->2     USB MODE:AF<br>MODE       Usb Interface     ->2     USB MODE:AF       Mode     ->1       WinDriver<br>Mode     ->2       API Mode     ->3       Ethernet Interface     ->3                                                                                                    |
| Ethernet Interface     ->3       Back To Last<br>Menu    ->2     WinDriver<br>Mode    ->3     Ethernet Interface                                                                                                    |
| WinDriver<br>Mode     ->2       API Mode     ->3       Ethernet Interface     ->3                                                                                                    |
| Ethernet Interface ->3 No parameters to b                                                                                                    |
| Ethernet Interface ->3 No parameters to b                                                                                                    |
| set for Ethernet                                                                                                    |
| Rx Buff Size ->4 RX BUFFER SIZE:4<br>Bvtes                                                                                                    |
| Back To Last<br>Menu                                                                                                    |
| 4k Bytes ->2                                                                                                    |
| 45 Bytes ->3                                                                                                    |
| 64K Bytes ->4                                                                                                    |
| Mechanism & ->4 HARDWARE SETTINGS                                                                                                    |
| Back To Last Menu ->1                                                                                                    |
| Mark Sensor ->2 MARK SENSOF                                                                                                    |
| Back To Last<br>Menu ->1                                                                                                    |
| Enable ->2                                                                                                    |
| Disable ->3                                                                                                    |
| Cutter ->3 CUTTER: Enable                                                                                                    |
| Back To Last<br>Menu ->1                                                                                                    |
| Enable ->2                                                                                                    |
| Disable ->3                                                                                                    |
| Buzzer ->4 Volume                                                                                                    |
| Back To Last<br>Menu ->1                                                                                                    |
| Low Volume ->2                                                                                                    |
| Normal ->3                                                                                                    |
| High Volume ->4                                                                                                    |
| Higher Volume ->5                                                                                                    |
| Highest<br>Volume                                                                                                    |
| Disabled ->7                                                                                                    |
| Power Supply ->5 POWER SUPPLY                                                                                                    |

|   |                |     |                    |          |       |     | Normal                    |       |
|---|----------------|-----|--------------------|----------|-------|-----|---------------------------|-------|
|   |                |     |                    |          |       |     | Back To Last              | ->1   |
|   |                |     |                    |          |       |     | Menu                      | ->1   |
|   |                |     |                    |          |       |     | Normal                    | ->2   |
|   |                |     |                    |          |       |     | Mode                      | ->3   |
|   | Print Settings | ->5 | PRINT              | SETTI    | NGS   |     |                           |       |
| _ | Thin Gettings  | -70 |                    |          | NOO   |     |                           |       |
|   |                |     | Back               | То       | Last  | ->1 |                           |       |
|   |                |     | Menu               |          |       |     |                           |       |
|   |                |     | Darkne<br>Settings | ess<br>S |       | ->2 | DARKNESS<br>SETTING: Norm | al    |
|   |                |     |                    |          |       |     | Back To Last<br>Menu      | ->1   |
|   |                |     |                    |          |       |     | Low                       | ->2   |
|   |                |     |                    |          |       |     | Normal                    | ->3   |
|   |                |     |                    |          |       |     | High                      | ->4   |
|   |                |     |                    |          |       |     | Extra High                | ->5   |
|   |                |     | _                  |          |       |     | PAPER                     | ROLL  |
|   |                |     | Paper              | Roll V   | Vidth | ->3 | WIDTH:80.0mm              |       |
|   |                |     |                    |          |       |     | Back To Last<br>Menu      | ->1   |
|   |                |     |                    |          |       |     | 57.5mm                    | ->2   |
|   |                |     |                    |          |       |     | 69.5mm                    | ->3   |
|   |                |     |                    |          |       |     | 76.5mm                    | ->4   |
|   |                |     |                    |          |       |     | 80.0mm                    | ->5   |
|   |                |     |                    |          |       |     | 82.5mm                    | ->6   |
|   |                |     | Left M             | argin    |       | ->4 | LEFT MARGIN:              | 7mm   |
|   |                |     |                    |          |       |     | Back To Last<br>Menu      | ->1   |
|   |                |     |                    |          |       |     | 0mm                       | ->2   |
|   |                |     |                    |          |       |     | 1mm                       | ->3   |
|   |                |     |                    |          |       |     | 3mm                       | ->4   |
|   |                |     |                    |          |       |     | 5mm                       | ->5   |
|   |                |     |                    |          |       |     | 7mm                       | ->6   |
|   |                |     |                    |          |       |     | 9mm                       | ->7   |
|   |                |     | Right I            | Margir   | ı     | ->5 | RIGHT MARGIN              | : 9mm |
|   |                |     |                    |          |       |     | Back To Last<br>Menu      | ->1   |
|   |                |     |                    |          |       |     | 0mm                       | ->2   |
|   |                |     |                    |          |       |     | 1mm                       | ->3   |
|   |                |     |                    |          |       |     | 3mm                       | ->4   |
|   |                |     |                    |          |       |     | 5mm                       | ->5   |
|   |                |     |                    |          |       |     | 7mm                       | ->6   |
|   |                |     |                    |          |       |     | 9mm                       | ->7   |
|   |                |     | CR Co              | mmar     | nd    | ->6 | CR COMM<br>Disable        | IAND: |
|   |                |     |                    |          |       | _   | Back To Last<br>Menu      | ->1   |
|   |                |     |                    |          |       |     | Enable                    | ->2   |
|   |                |     |                    |          |       |     | Disable                   | ->3   |
|   |                |     | Code I             | Page     |       | ->7 |                           | PAGE  |
|   |                |     |                    |          |       |     | Back To Last<br>Menu      | ->1   |
|   |                |     |                    |          |       |     | Print all<br>codepages    | ->2   |

|                   |        |     |                        |      | Necelp                 |       |                        | Manual |
|-------------------|--------|-----|------------------------|------|------------------------|-------|------------------------|--------|
|                   |        |     |                        |      | Select a<br>codepage   | ->3   |                        |        |
|                   |        |     | Save Paper Level       | ->8  | SAVE PAPER LE          | EVEL  |                        |        |
|                   |        |     |                        | 1    | Back To Last<br>Menu   | ->1   |                        |        |
|                   |        |     |                        |      | Disable                | ->2   |                        |        |
|                   |        |     |                        |      | 25%                    | ->3   |                        |        |
|                   |        |     |                        |      | 50%                    | ->4   |                        |        |
|                   |        |     |                        |      | 75%                    | ->5   |                        |        |
|                   |        |     |                        |      | 100%                   | ->6   |                        |        |
|                   |        |     | Two-color Mode         | ->9  | TWO-COLOR              |       |                        |        |
|                   |        |     |                        |      | Back To Last           | > 1   |                        |        |
|                   |        |     |                        |      | Menu                   | ->1   |                        |        |
|                   |        |     |                        |      | Max Two-color<br>Power | ->2   | Two-color Po<br>Normal | ower:  |
|                   |        |     |                        |      |                        |       | Back To<br>Last Menu   | ->1    |
|                   |        |     |                        |      |                        |       | High                   | ->2    |
|                   |        |     |                        |      |                        |       | Normal                 | ->3    |
|                   |        |     |                        |      |                        |       | Low                    | ->4    |
|                   |        |     |                        |      |                        |       | Disable                | ->5    |
|                   |        |     |                        |      | Power<br>Proportion    | ->3   | Power<br>Proportion:   | 50%    |
|                   |        |     |                        |      |                        |       | Back To<br>Last Menu   | ->1    |
|                   |        |     |                        |      |                        |       | 60%                    | ->2    |
|                   |        |     |                        |      |                        |       | 55%                    | ->3    |
|                   |        |     |                        |      |                        |       | 50%                    | ->4    |
|                   |        |     |                        |      |                        |       | 45%                    | ->5    |
|                   |        |     |                        |      |                        |       | 40%                    | ->6    |
|                   |        |     |                        |      |                        |       | 35%                    | ->7    |
|                   |        |     |                        |      |                        | 0 1   | 30%                    | ->8    |
|                   |        |     | Gray Scale Mode        | ->10 | Gray<br>Mode:Mode3     | Scale |                        |        |
|                   |        |     |                        |      | Back To Last<br>Menu   | ->1   |                        |        |
|                   |        |     |                        |      | Mode 0                 | ->2   |                        |        |
|                   |        |     |                        |      | Mode 1                 | ->3   |                        |        |
|                   |        |     |                        |      | Mode 2                 | ->4   |                        |        |
|                   |        |     |                        |      | Mode 3                 | ->5   |                        |        |
|                   |        |     |                        |      | Mode 4                 | ->6   |                        |        |
|                   |        |     |                        |      | Mode 5                 | ->7   |                        |        |
|                   |        |     |                        |      | Mode 6                 | ->8   |                        |        |
|                   |        |     |                        |      | Mode 7                 | ->9   |                        |        |
| Paper<br>Settings | Sensor | ->6 | PAPER NEAR<br>SETTINGS | END  |                        |       |                        |        |
|                   |        |     | Back To Last<br>Menu   | ->1  |                        |       |                        |        |
|                   |        |     | Paper Low Alarm        | ->2  | PAPER LOW AL<br>Enable | ARM:  |                        |        |
|                   |        |     |                        |      | Back To Last<br>Menu   | ->1   |                        |        |
|                   |        |     |                        |      | Enable                 | ->2   |                        |        |
|                   |        |     |                        |      | Disable                | ->3   |                        |        |

|                         |      | Stop Print When<br>PAPER Low               | ->3    | STOP PRIN<br>WHEN PAPER<br>Disable | ITING<br>LOW: |  |
|-------------------------|------|--------------------------------------------|--------|------------------------------------|---------------|--|
|                         |      |                                            |        | Back To Last<br>Menu               | ->1           |  |
|                         |      |                                            |        | Enable                             | ->2           |  |
|                         |      |                                            |        | Disable                            | ->3           |  |
|                         |      | Paper Near End<br>Sensor                   | ->4    | PAPER NEAR<br>SENSER: Enable       | END<br>ed     |  |
|                         |      |                                            |        | Back To Last<br>Menu               | ->1           |  |
|                         |      |                                            |        | Enable                             | ->2           |  |
|                         |      |                                            |        | Disable                            | ->3           |  |
| Set Default<br>Config   | ->7  | SET DE<br>CONFIGURATION                    | FAULT  |                                    |               |  |
|                         |      | Back To Last<br>Menu                       | ->1    |                                    |               |  |
|                         |      | Set Printer To<br>Default<br>Configuration | ->2    |                                    |               |  |
| FONTA/FONTB<br>Settings | ->8  | Current Font: FONTA                        | Ą      |                                    |               |  |
|                         |      | Back To Last<br>Menu                       | ->1    |                                    |               |  |
|                         |      | Select FONTA                               | ->2    |                                    |               |  |
|                         |      | Select FONTB                               | ->3    |                                    |               |  |
|                         |      | Select UDFONTA                             | ->4    |                                    |               |  |
|                         |      | Select UDFONTB                             | ->5    |                                    |               |  |
| Beep settings           | ->9  | Beep settings: Disab                       | led    |                                    |               |  |
|                         |      | Back To Last Menu                          | ->1    |                                    |               |  |
|                         |      | Enable External<br>Herald                  | ->2    |                                    |               |  |
|                         |      | Enable Internal<br>buzzer                  | ->3    | BEEP MODE                          |               |  |
|                         |      |                                            |        | Back To Last<br>Menu               | ->1           |  |
|                         |      |                                            |        | Mode 1                             | ->2           |  |
|                         |      |                                            |        | Mode 2                             | ->3           |  |
|                         |      |                                            |        | Mode 3                             | ->4           |  |
|                         |      |                                            |        | Mode 4                             | ->5           |  |
|                         |      |                                            |        | Mode 5                             | ->6           |  |
|                         |      | All Beep disabled                          | ->4    |                                    |               |  |
| Set Printer Mode        | ->10 | Printer Mode: Defaul                       | t Mode |                                    |               |  |
|                         |      | Back To Last Menu                          | ->1    |                                    |               |  |
|                         |      | Default Mode                               | ->2    |                                    |               |  |
|                         |      | BTP-2002NP<br>Mode                         | ->3    |                                    |               |  |

Digital Check

| <u> </u>         |     |                                                                                              |                                                        |
|------------------|-----|----------------------------------------------------------------------------------------------|--------------------------------------------------------|
|                  |     | Enter code,<br>Button Down<br>at least 1 secor                                               | then hold<br>nd to validate                            |
| Cutter Test      | ->4 |                                                                                              |                                                        |
| Sensor Test      | ->5 | Sensor Test Mo<br>ERROR LED<br>change<br>according to se<br>To EXIT, hold<br>at least 1 seco | ode:<br>state will<br>ensor state<br>button down<br>nd |
| Print Statistics | ->6 | SRN 2PTR STATISTICS                                                                          |                                                        |
|                  |     | TCUT                                                                                         | :0                                                     |
|                  |     | TLFS                                                                                         | :0                                                     |
|                  |     | ONTIME                                                                                       | :0                                                     |
| Calibration      | ->7 |                                                                                              |                                                        |